附件 2

## 新版教务管理系统转专业报名操作指南

## 1. 转专业报名

第一步:登录系统后,在所有服务的搜索框中输入"转专业",快速定位到"转专业申请"模块,点击"转专业申请"按钮,进入转专业申请模块,如图 1-1 所示:

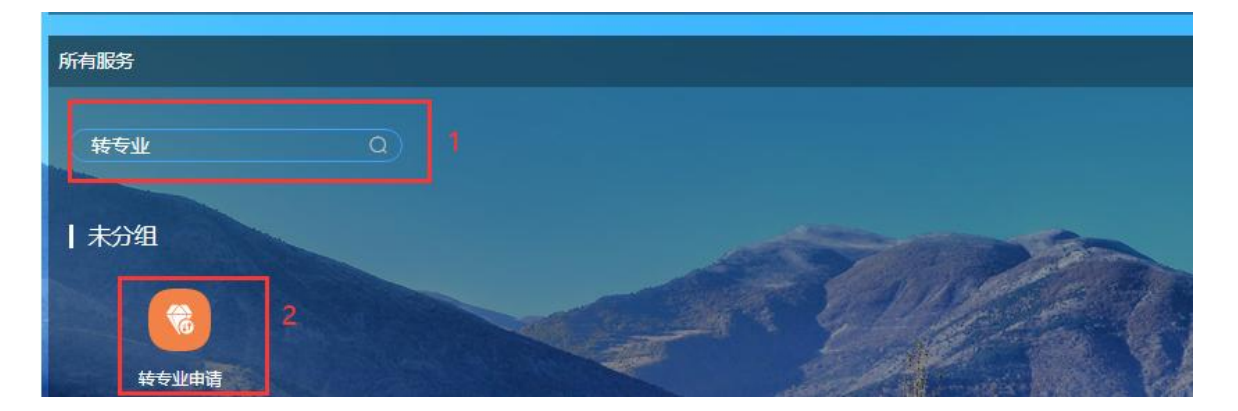

图 1-1

第二步:根据您所在年级及即将要申请转专业的类型,在转专业模块下选择对应的 转专业批次,点击批次下方的"进入"按钮,如图 1-2 所示:

| ○中海山州町山市画, 2022-05-20 10:00:00 <u>年</u> 2022-06-12 10:00:00                                                                                                    |         |
|----------------------------------------------------------------------------------------------------|---------|
| 章 转专业中请说明:                                                                                                    | < 转专业公告 |
| <ul> <li>学生申请志愿上限:1</li> <li>学生李瑞会伴取制: 启用入学年级限制, 启用年级限制, 启用跳系限制, 启用单型限制, 启用科类限制</li> <li>地分检查: 启用处分检查</li> <li>等级专试成场检查: 启用单项专试是好成绩下限检查</li> <li>课程修装情况检查: 启用年间本试查, 启用学生综名占比检查, 启用算术平均分检查, 启用加权平均分检查, 启用未通过学分检查, 启用不及格门次检查, 启用课程成绩下限检查, 启用使课程给检查成 境,</li> </ul> |         |

图 1-2

注: 转专业批次分为 8 种, 根据您所在年级及申请转专业的类型进行选择。

| <b>芊</b> 2022年2020级本科生跨学院转专业申请       |  |
|--------------------------------------|--|
| ₹ 2022年2021级本科生跨学院转专业申请              |  |
| 辛 2022年2020级本科生专业特长(跨学院)转专业申请        |  |
| <b>芊</b> 2022年2021级本科生专业特长(跨学院)转专业申请 |  |
| <b>芊</b> 2022年2020级本科生学院内转专业申请       |  |
| <b>芊</b> 2022年2021级本科生学院内转专业申请       |  |
| ➡ 2022年2020级本科生专业特长(学院内)转专业申请        |  |
| 2022年2021级本科生专业特长(学院内)转专业申请          |  |

第三步:在转专业申请页面上,找到想要报名的专业信息后,点击对应记录后面的 申请 按钮 (图 1-3),进入填写详细信息页面,如图 1-4 所示:

| 转专业申请 我的申请                      |                  |                                                              |      |    |
|---------------------------------|------------------|--------------------------------------------------------------|------|----|
| Q 输入搜索                          |                  | □自动判断可选专业                                                    |      | 返回 |
| 转入院系                            | 人数               | 接受条件限制                                                       | 报名条件 | 操作 |
| 交通工程<br>輸入院系: 土木工程学院<br>輸入受业方向: | 拟接受:8人<br>已申请:0人 | 仅允许2021;仅允许2021;禁止安德学院土木工程学院,仅允许理工综合改革,<br>理工类,学生排名占比检查排名前20 |      | 申請 |

图 1-3

| 异动原因 *         |                                                           | •      |
|----------------|-----------------------------------------------------------|--------|
| 由或备注(300字以内) * |                                                           |        |
|                |                                                           | 0/300/ |
| 附件             | Select 文件                                                 | 🗁 选择   |
|                | 文件大小不大于2MB,文件格式, png,jpg,pdf.doc.docx,xls,xlsx,zip,rar,7z |        |
|                |                                                           |        |
| 联系电话 *         |                                                           |        |
| 联系电话 *         |                                                           |        |

图 1-4

注: ① 异动原因: 根据您申请的转专业类型选择对应的异动原因即可, 跨学院 (学 习成绩优异) 转专业、学院内转专业、跨学院 (专业特长) 转专业; ② 附件: 申请"跨 学院转专业 (专业特长)"学生需上传申请转入专业要求的对应专长的支撑材料, 否则 其转专业资格审核将不予通过。

| 转专业类型           | 转专业异动原因         |
|-----------------|-----------------|
| 跨学院转专业 (学习成绩优异) | 跨学院转专业 (学习成绩优异) |
| 学院内转专业          | 学院内转专业          |
| 跨学院转专业 (专业特长)   | 跨学院转专业 (专业特长)   |

## 2. 转专业报名确认

第一步:登录系统后,在所有服务的搜索框中输入"转专业",快速定位到"转专业申请"模块,点击"转专业申请"按钮,进入到转专业模块,如图 2-1 所示:

| 所有服务  |     |  |  |
|-------|-----|--|--|
| 转专业   | 0 1 |  |  |
| 未分组   |     |  |  |
| 2     |     |  |  |
| 转专业申请 |     |  |  |

图 2-1

第二步:进入转专业申请模块后,选择您提交转专业申请时所在的转专业批次,点 击批次下方的 进入 按钮;如图 2-2 所示:

| ◎录取日期时间范围: 2022-06-24 12:00:00 至 2022-06-28 12:00:00                                                                                                    | ▼ 转专业公告 |  |
|----------------------------------------------------------------------------------------------------|---------|--|
| 幸 转专业申请说明:                                                                                                    |         |  |
| <ul> <li>学生申请志范上课:1</li> <li>学生生增高法件规制:应用入学年级限制,应用年级限制,应用院系限制,应用专业限制,应用科类限制</li> <li>达分检查: 应用凡少检查</li> <li>等级考试成绩检查: 应用等级考试最好成绩下限检查</li> <li>课程增加情况检查: 应用予以指令,应用学生和含土比检查,应用具本平均分检查,应用用成平均分检查,应用不成物合,应用不成物合,应用用或器理给检查或</li> </ul> |         |  |

图 2-2

第三步:点击"我的申请"标签页,在此将展示您所申请的转专业信息,如下图 2-3 所示,在此您可以核实您所"申请转入专业"是否正确,若"我的申请"页面下存在数据, 代表您已成功提交转专业申请,否则,您尚未报名转专业。

| 转专业申请 | 我的申请                            |                                     |                                        |        |
|-------|---------------------------------|-------------------------------------|----------------------------------------|--------|
| う取消   | 申请 ✔修改志愿 ⊖打印 ●详情<br>申请转入专业      | 申请转入信息                              | 面试、笔试安排                                | 是否录取   |
|       | 土木工程 (卓越工程师)<br><sup>第1志愿</sup> | 转入年级:2019<br>转入院系:土木工程学院<br>转入专业方向: | 面试安排: <b>面试待定</b><br>笔试安排: <b>笔试待定</b> | 暂无录取结果 |

## 3. 取消转专业申请

点击"我的申请"标签页,选中需要取消的申请记录,点击<sup>つ取消申请</sup>按钮;如图 3-1 所示:

| 前端の     印状の     印状の       前端の     印状の     印状の       市場特入価息     重減、筆減火の                                                                  |        |                                                                            |                          | 3 取消申请 ✔修改志愿 ⊖打印 ●详情 | つ取消 |
|----------------------------------------------------------------------------------------------------|--------|----------------------------------------------------------------------------|--------------------------|----------------------|-----|
| 中请转入专业 中请转入信息 面试、笔试安排                                                                                                    |        |                                                                            |                          |                      |     |
| (本) (二)(4) (1) (1) (1) (1) (1) (1) (1) (1) (1) (1                                                                                       | 是否录取   | 面试、笔试安排                                                                    | 申请转入信息                   | 申请转入专业               |     |
| 安全工程     转入序系: 資源工程学院     筆試安排: イ安排     電試安排: イ安排     電試安排: 2021-04-06 17:49:59 ~ 2021-04-07 17:50:591     第1 本 第     第1 本 第     第1 本 第 | 暂无录取结果 | 面试安排: <b>不安排</b><br>笔试安排: 2021-04-06 17:49:59 ~ 2021-04-07 17:50:591<br>23 | 转入年级:2019<br>转入院系:资源工程学院 | □ 安全工程               |     |

图 3-1